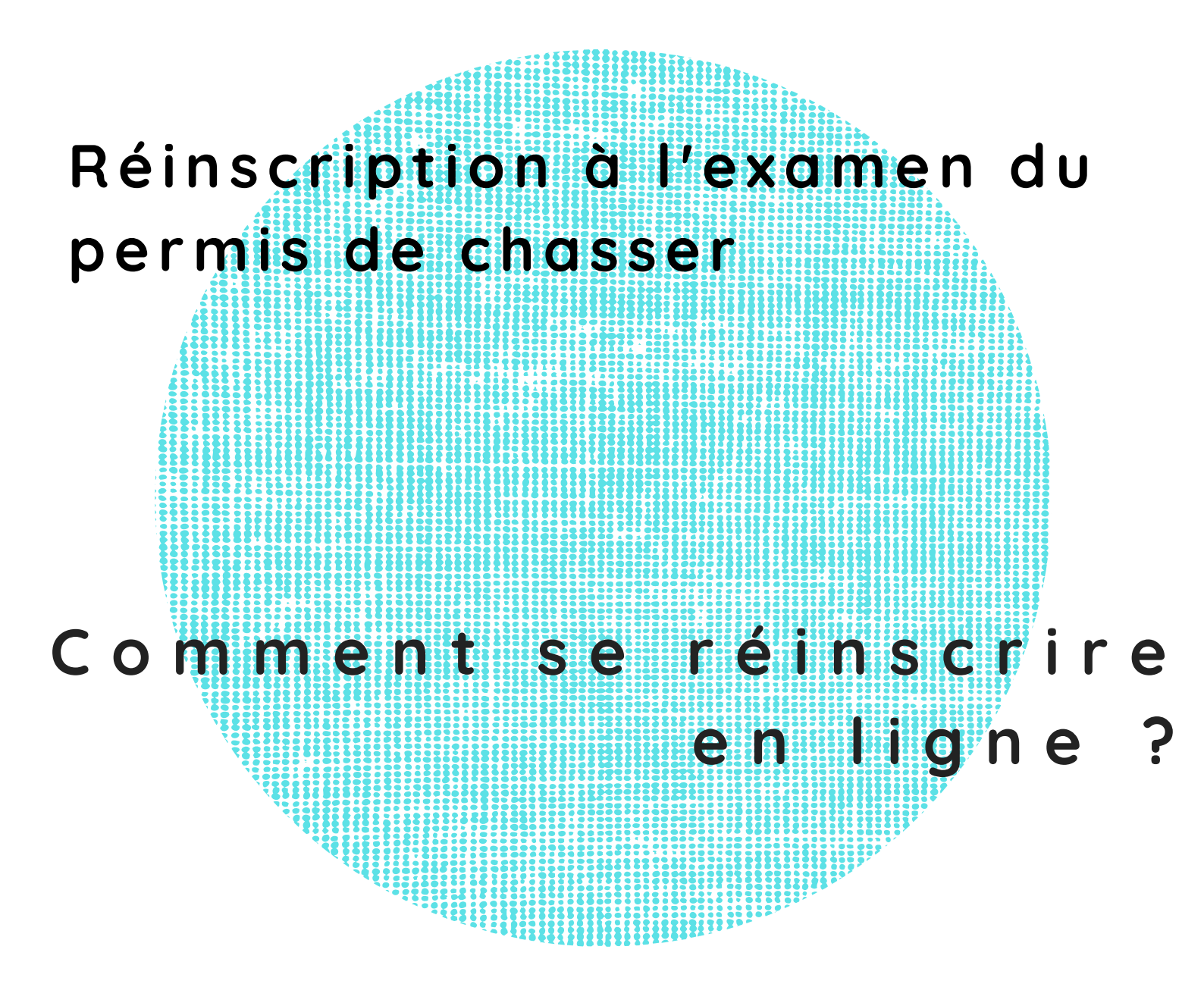

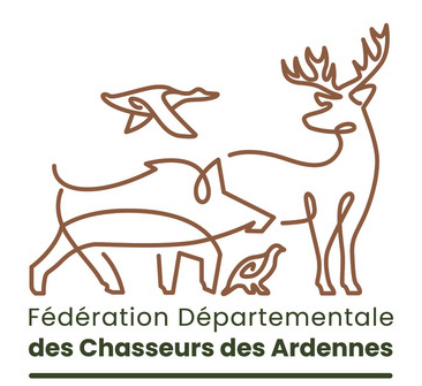

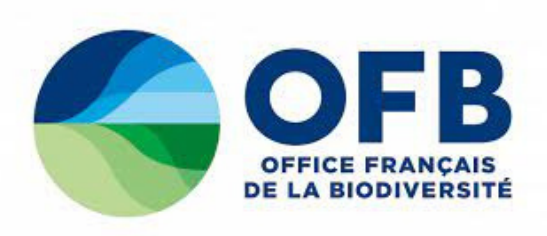

#### **1.** Je me connecte sur le site <u>www.le-chasseur-ardennais.com</u> :

#### Sur la page d'accueil, cliquez sur :

- Onglet « Formations »
- Permis de chasser
- Menu déroulant « Se réinscrire à l'examen du permis de chasser »

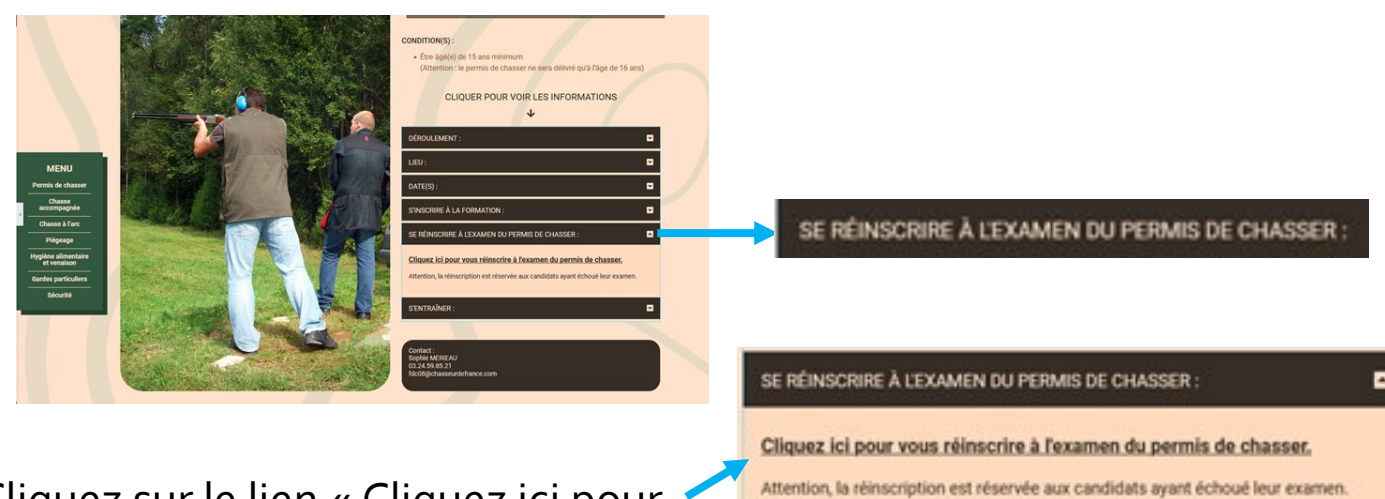

Cliquez sur le lien « <u>Cliquez ici pour</u> **Attention, la rénscription** <u>vous réinscrire à l'examen du permis de chasser</u> »

# 2. Je débute ma réinscription

### Cliquez sur « Inscription à l'examen »

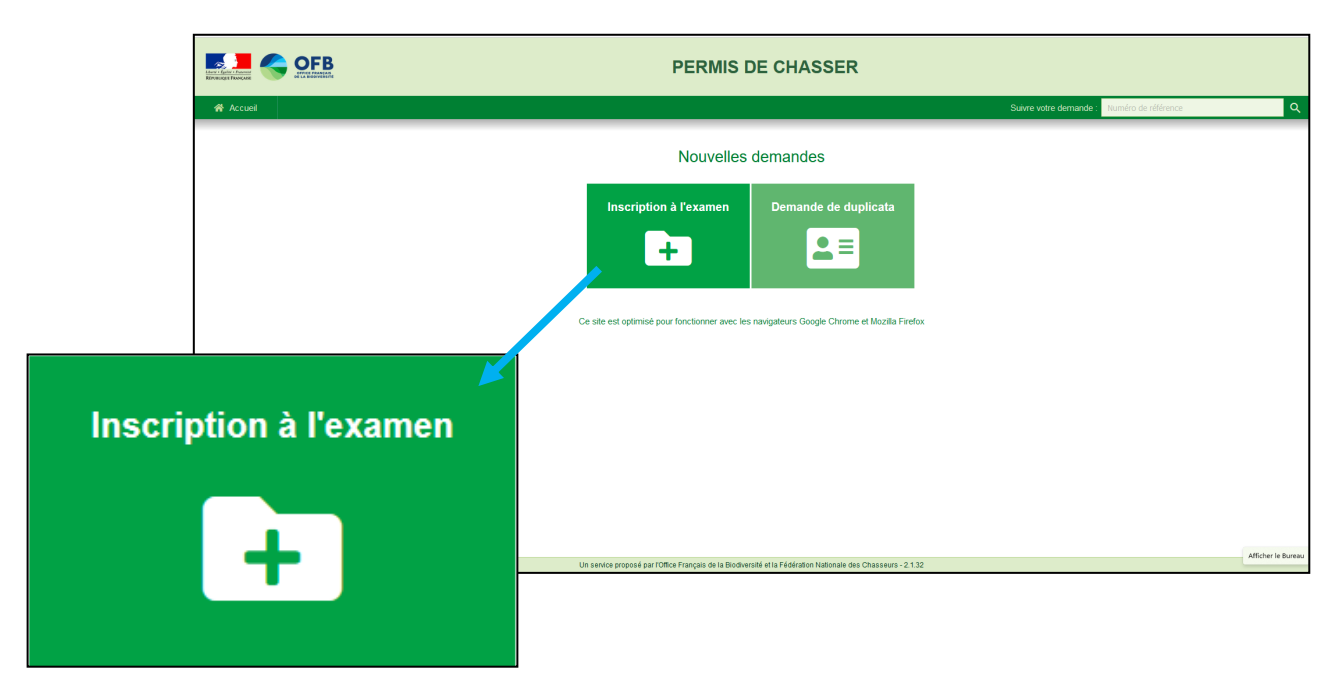

Cochez « Ré-inscription » puis choisir FDC o8 - Fédération départementale des Chasseurs des Ardennes

|                        | PERMIS DE CHASSER                             |                                                                     |           |                        |
|------------------------|-----------------------------------------------|---------------------------------------------------------------------|-----------|------------------------|
| 🏘 Accuel               |                                               |                                                                     |           | Suivre votre demande : |
|                        |                                               |                                                                     |           |                        |
|                        | Demande d'inscription à l'exa                 | Demande d'inscription à l'examen de délivrance du permis de chasser |           |                        |
|                        | 1 Informations candidature                    | Informations du candidat                                            | 3 Contact | Récapitulatif          |
| Type d'inscription *   | Type d'inscription *                          |                                                                     |           |                        |
|                        | Première Inscription                          |                                                                     |           |                        |
|                        | Ré-inscription                                |                                                                     |           |                        |
|                        | Choix de la fédération *                      |                                                                     |           |                        |
| O Première Inscription | Pechercher une fédération                     |                                                                     |           |                        |
|                        | FDC08 - Fédération départementale des chasses | urs des Ardennes                                                    |           |                        |
| Re-inscription         | FDC09 - Fédération départementale des chasses | urs de l'Arlège                                                     |           |                        |
|                        | FDC11 - Fédération départementale des chasses | urs de l'Aude                                                       |           |                        |
|                        | FDC12 - Fédération départementale des chasses | urs de l'Aveyron                                                    |           |                        |

#### Renseignez tous les champs demandés.

| Première Inscription                                      |                                                                                     |                                        |
|-----------------------------------------------------------|-------------------------------------------------------------------------------------|----------------------------------------|
| Ré-inscription                                            |                                                                                     |                                        |
| Attention ! La réinso<br>éjà été convoqués à un           | cription ne concerne que les candidats qui ont déjà transmis un dossie<br>n examen. | r initial et qui ont échoué ou ont     |
| e ce qui est demandé p                                    | pour une inscription.                                                               | mir les pièces justificatirs à l'image |
| Numéro de Candidat<br>202100880272-10                     |                                                                                     |                                        |
|                                                           |                                                                                     |                                        |
| Date de naissance<br>31/03/1970                           |                                                                                     | ۵                                      |
| Date de naissance<br>31/03/1970<br>Choix de la fédération | on *                                                                                |                                        |

Le numéro de candidat se trouve sur votre convocation initiale à l'examen du permis de chasser.

Cliquez sur « Suivant »

# Renseignez tous les champs demandés relatifs au candidat puis cliquez sur « Suivant » – 2 Informations du candidat

| Nom de naissance *<br>ZAMAN                                                                                                    |                                                    |                                    |                          |                                                                                                    |
|----------------------------------------------------------------------------------------------------|----------------------------------------------------|------------------------------------|--------------------------|----------------------------------------------------------------------------------------------------|
| Nom d'usage *<br>ZAMAN                                                                                                    |                                                    |                                    |                          |                                                                                                    |
| Prénom 1 *<br>Jan                                                                                                    | Prénom 2<br>Baptist                                | Prénom 3                           | Prénom 4                 |                                                                                                    |
| Date de naissance *                                                                                                    | Ē                                                  |                                    |                          |                                                                                                    |
| Maieur protégé *: O Qui (                                                                                                    | Non 🙆                                              |                                    |                          |                                                                                                    |
| Si vous êtes né(e) à l'étranger, v                                                                                                    | veuillez saisir 999                                |                                    |                          |                                                                                                    |
| Ville de naissance *<br>BEVEREN                                                                                                    |                                                    | Département *<br>099               |                          |                                                                                                    |
| Pays de naissance *                                                                                                    |                                                    |                                    |                          |                                                                                                    |
| Nationalité *                                                                                                    |                                                    |                                    |                          |                                                                                                    |
| Belge                                                                                                    |                                                    |                                    |                          |                                                                                                    |
| enseignez                                                                                                    | tous les ch                                        | amps demandés re                   | latifs aux co            | ordonnées du                                                                                                    |
| enseignez<br>andidat pu                                                                                                    | tous les ch<br>is cliquez s                        | amps demandés re<br>ur « Suivant » | latifs aux co<br>3 Conta | ordonnées du<br>ct —                                                                                                    |
| enseignez<br>andidat pu<br>Nom de vole<br>Eeckbergstraat                                                                                                    | tous les ch<br>is cliquez s                        | amps demandés re<br>ur « Suivant » | latifs aux co<br>3 Conta | ordonnées du<br>ct —                                                                                                    |
| enseignez<br>andidat pu<br>Nom de vole<br>Eeckbergstraat<br>plement (optionnet)<br>papartement, boite aux lettres, étag                                                                                                    | tous les ch<br>is cliquez s                        | amps demandés re<br>ur « Suivant » | latifs aux co<br>3 Conta | ordonnées du<br>ct —                                                                                                    |
| enseignez<br>andidat pu<br>Eeckbergstraat<br>perferent (optionnet)<br>partement (optionnet)<br>e. tour, täätiment, immeuble, résid                                                                                                    | tous les ch<br>is cliquez s<br>« coutor            | amps demandés re<br>ur « Suivant » | latifs aux co<br>3 Conta | ordonnées du<br>ct —                                                                                                    |
| enseignez<br>andidat pu                                                                                                    | tous les ch<br>is cliquez s<br>« coutor            | amps demandés re<br>ur « Suivant » | latifs aux co<br>3 Conta | ordonnées du<br>ct<br>Le numéro de                                                                                                    |
| enseignez<br>andidat pu<br>andidat pu<br>berent (optionet)<br>partement (optionet)<br>partement, boite aux lettres, étag<br>plément 2 (optionet)<br>dit ou Boite postale                                                                                                    | tous les ch<br>is cliquez s<br>«.coulor            | amps demandés re<br>ur « Suivant » | latifs aux co            | ordonnées du<br>ct —<br>Le numéro de<br>téléphone portabl                                                                                                    |
| enseignez<br>andidat pu<br>Nom de vole<br>Eeckbergstraat<br>plément (optionnel)<br>pertement, bolte aux lettres, étag<br>plément 2 (optionnel)<br>te, tour, bâtiment, immeuble, résid<br>plément 3 (optionnel)<br>dit ou Bolte postale<br>-<br>GILLIS-WAAS<br>de résidence * | tous les ch<br>is cliquez s<br>«.coutoir           | amps demandés re<br>ur « Suivant » | latifs aux co            | ordonnées du<br>ct<br>Le numéro de<br>téléphone portabl<br>et l'adresse mail                                                                                                    |
| enseignez<br>andidat pu                                                                                                    | tous les ch<br>is cliquez s<br>«.couor             | amps demandés re<br>ur « Suivant » | latifs aux co            | ordonnées du<br>ct<br>Le numéro de<br>téléphone portabl<br>et l'adresse mail<br>sont obligatoires                                                                                                    |
| enseignez<br>andidat pu                                                                                                    | tous les ch<br>is cliquez se<br>a codor            | amps demandés re<br>ur « Suivant » | atifs aux co             | ordonnées du<br>ct —<br>Le numéro de<br>téléphone portabl<br>et l'adresse mail<br>sont obligatoires<br><u>Vous devez avoir</u>                                                                                                    |
| enseignez<br>andidat pu<br>andidat pu<br>biogrammet (optionet)<br>perferment (optionnet)<br>perferment, boite aux lettres, étag<br>perferment 2 (optionnet)<br>dit ou Boite postale<br>                                                                                      | tous les ch<br>is cliquez s<br>e. couloir<br>ence  | amps demandés re<br>ur « Suivant » | latifs aux co            | ordonnées du<br>ct —<br>Le numéro de<br>téléphone portabl<br>et l'adresse mail<br>sont obligatoires<br><u>Vous devez avoir</u><br><u>accès à la</u>                                                                                 |
| enseignez<br>andidat pu                                                                                                    | tous les ch<br>is cliquez s<br>pe, couloir<br>ence | amps demandés re<br>ur « Suivant » | latifs aux co            | ordonnées du<br>ct<br>Le numéro de<br>téléphone portabl<br>et l'adresse mail<br>sont obligatoires<br><u>Vous devez avoi</u><br><u>accès à la</u><br>messagerie de                                                                   |
| enseignez<br>andidat pu                                                                                                    | tous les ch<br>is cliquez s<br>re, coulotr<br>ence | amps demandés re<br>ur « Suivant » | atifs aux co<br>3 Conta  | ordonnées du<br>ct                                                                                                    |
| enseignez<br>andidat pu                                                                                                    | tous les ch<br>is cliquez s<br>re.couloir<br>ence  | amps demandés re<br>ur « Suivant » | latifs aux co<br>3 Conta | ordonnées du<br>ct —<br>Le numéro de<br>téléphone portable<br>et l'adresse mail<br>sont obligatoires<br><u>Vous devez avoir</u><br><u>accès à la</u><br><u>messagerie de</u><br><u>l'adresse mail qu</u>                            |
| enseignez<br>andidat pu                                                                                                    | tous les ch<br>is cliquez s<br>re. couloir<br>ence | amps demandés re<br>ur « Suivant » | latifs aux co<br>3 Conta | ordonnées du<br>ct<br>Le numéro de<br>téléphone portable<br>et l'adresse mail<br>sont obligatoires<br><u>Vous devez avoir</u><br><u>accès à la</u><br><u>messagerie de</u><br><u>l'adresse mail qu</u><br><u>vous allez saisir.</u> |

Vérifiez les champs renseignés. Si vous constatez une erreur, cliquez sur « Précédent » pour revenir en arrière Récapitulatif Nom de naissance : ZAMAN Nom d'usage : ZAMAN Prénom(s) : Jan Baptist Date de naissance : 31/03/1970 Ville de naissance : BEVEREN Département de naissance : 099 Pays de naissance : BELGIQUE Nationalité : Belge Numéro de voie : 64 Nom de voie : Eeckbergstraat Complément Complément 2 : Com nent 3 Co Je certifie que les informations renseignées sont correctes Co Pa Je consens à ce que mes données personnelles soient stockées afin de traiter mon dossier ? Tél C Je certifie que les informations renseignées sont correctes 📴 Je consens à ce que mes données personnelles soient stockées afin de traiter mon dossier 🔮 Précédent Cochez les 2 cases en bas de page puis cliquez sur « Suivant » Confirmation du courriel Saisissez le code qui vous a été envoyé par Veuillez saisir le code qui vous a été envoyé par mail pour continue mail (si vous n'avez pas reçu le mail, cliquez sur « Renvoyer le code ») Renvoyer le code 3. Je procède au paiement Vérifiez le montant de votre demande : Paiement - Droit de réinscription à l'examen (OFB) : 16 € Pas de paiement nécessaire pour la FDC Paiement de votre demande Réinscription à l'examen Paiement 2 Justificatifs Montant de votre demande Modalités de paiement OFB Paiement en ligne (carte bancaire) I lest nécessaire d'effectuer le paiemen passer à l'étape suivante Paiement par virement Via bordereau Droit de réinscription à l'examen (OFB) 16,00 € pas de paiement nécessaire car la cotisation nt pour TOTAL OFB 16,00 € FDC est gratuite er mon code promo t par un tiers

Page 4 - Procédure réinscription en ligne à l'examen du permis de chasser - FDC 08

## Modalités de paiement OFB : 2 choix possibles :

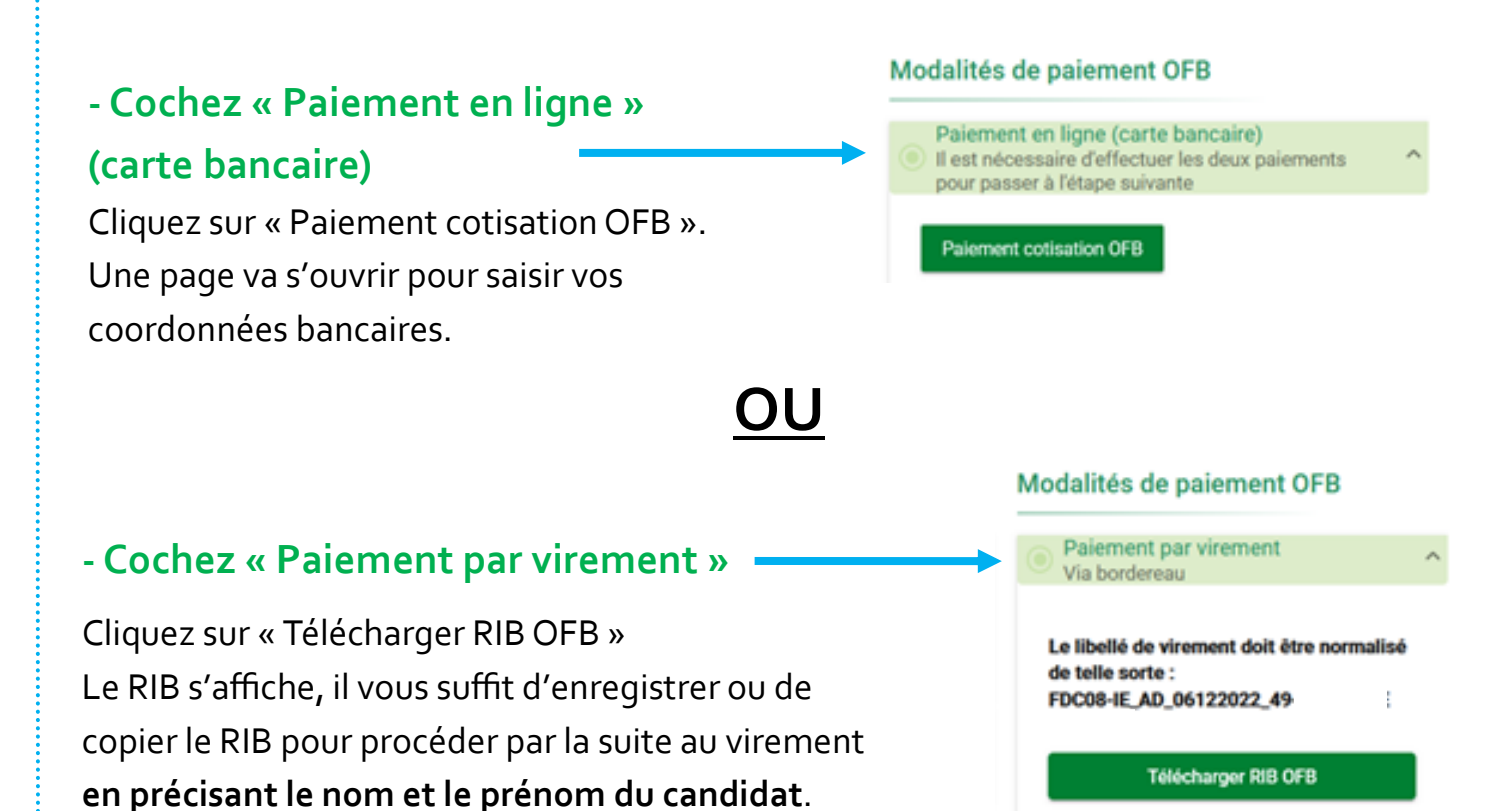

*Vous pouvez continuer votre demande et effectuer le virement après.* 

Cliquez sur « Suivant »

# 4. Je finalise ma demande

| Préparez les pièces jus<br>téléchargez le Cerfa pr                                                                                      | tificatives demano<br>é-rempli.             | dées et 🦳 🗌       | 2 Justificatifs        |
|----------------------------------------------------------------------------------------------------|---------------------------------------------|-------------------|------------------------|
| Palement                                                                                                    | ler                                         | 2 Justificatifs   | <u>Vous devez</u>      |
| Liste des pièces justificatives                                                                                                    | s souhaitez que votre demande soit traitée. |                   | <u>obligatoirement</u> |
| Imprimer la liste des justificatifs Cerfa Inscription Examen O Visualiser mon CERFA Uotre Eddération Dénartementale des Chasseurs (EDC) | l                                           |                   | <u>télécharger le</u>  |
| Il est impératif d'envoyer votre dossier complet par voie postale à votre FDC si vou                                                    | s souhaitez que votre demande soit traitée. |                   | <u>cerfa pour</u>      |
| Fédération départementale des chasseurs des Ardennes<br>49 RUE DU MUGUET<br>08090 SAINT LAURENT                                         |                                             |                   | <u>continuer votre</u> |
| Jatteste avoir lu et pris note de la liste des justificatifs à envoyer                                                                  |                                             |                   | réinscription.         |
| Je finalise ma demande de permis                                                                                                    | Modifier mes informations                   | Annuler Précédent |                        |

Page 5 - Procédure réinscription en ligne à l'examen du permis de chasser - FDC 08

Cochez la case en bas de page puis cliquez sur « Je finalise ma demande de permis »

J'atteste avoir lu et pris note de la liste des justificatifs à envoyer

Votre demande est enregistrée.

Vous avez reçu un mail de confirmation avec votre Cerfa pré-rempli.

## **5.** J'envoie mon dossier par voie postale à la FDC o8

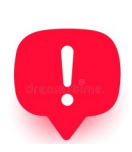

Il est impératif d'envoyer votre <u>dossier complet</u> par voie postale à la FDC o8 si vous souhaitez que votre demande soit traitée.

Je finalise ma demande de permis

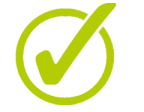

Imprimez, datez et signez le Cerfa

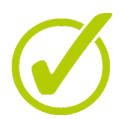

Préparez les pièces demandées :

1. La photocopie de votre pièce d'identité en cours de validité

2. La preuve de virement (dans le cas d'un paiement par virement)

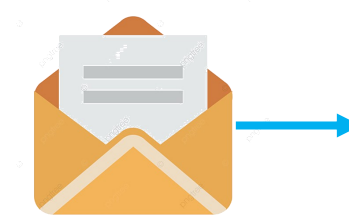

Fédération Départementale des Chasseurs des Ardennes 49 rue du Muguet - Route de Gernelle 08090 SAINT-LAURENT

Dès que votre demande sera acceptée par la FDC o8, vous recevrez une notification par mail.